## Настройка ТСД SEUIC Cruise-1 для чтения кодировок

1. Провести пальцем по экрану снизу вверх и открыть экран со всеми установленными приложениями в ТСД. Открыть приложение Scan tool. В открывшемся приложении Scan tool открыть закладку Barcode

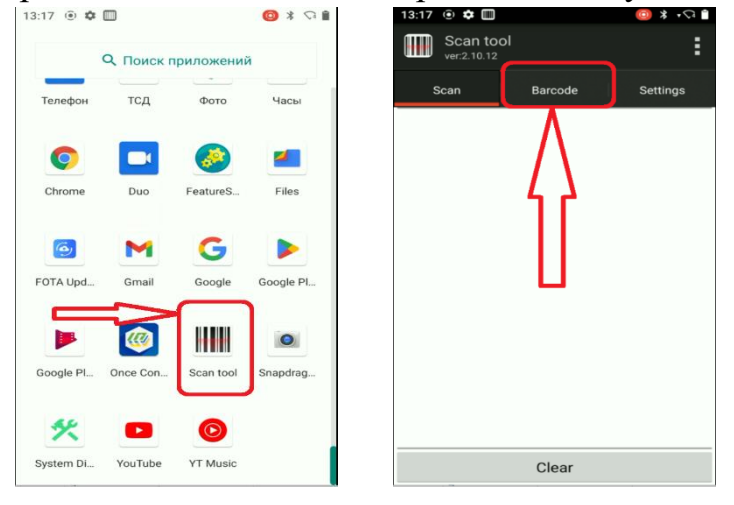

2. В открывшемся списке выбираем пункт UPC/EAN. Проверяем пункты EAN-8 и EAN-13. Оба параметры должны включены – On. Проверяем пункт UPC-A prefixing. Должен быть установлен параметр Add the country code and the system character. Проверяем пункт Quiet Zone должен быть установлен параметр 2.

| 13:17 💿 🌣 🛄        | 💿 🖇 🗘 📋 🛛 13:17 💿 🌣 🛄                               | ■ 🕫 🛠 回                     | Scan tool                                                                  | :                                |  |  |  |
|--------------------|-----------------------------------------------------|-----------------------------|----------------------------------------------------------------------------|----------------------------------|--|--|--|
| Scan tool          | Scan tool                                           | :                           | ver:2.10.12                                                                | •                                |  |  |  |
| Scan Barcode       | Settings Scan Barco                                 | de Settings                 | Scan E                                                                     | Barcode Settings                 |  |  |  |
|                    |                                                     |                             | - Transfer UPC-E Ide                                                       | ntifying Code: <u>On</u>         |  |  |  |
| Basic settings     | UPC/EAN                                             | TUPC/EAN                    |                                                                            | I EAN I 3 check send: <u>On</u>  |  |  |  |
| Code 128           | I UPC-A: On                                         |                             | EAN8 check send: <u>On</u>                                                 |                                  |  |  |  |
| DUPC/EAN           | I UPC-E: Off                                        |                             | I UPC-A prefixing: <u>Add the country code and the</u><br>system character |                                  |  |  |  |
| Code 39            | I- UPC-E1: Off                                      |                             |                                                                            |                                  |  |  |  |
| Code 93            | I EAN-8: <u>On</u>                                  |                             | UPC-E prefixing: <u>Do not add</u>                                         |                                  |  |  |  |
| Cade 11            | I– EAN-13: <u>On</u>                                |                             | UPCE Expanded: <u>Off</u>                                                  |                                  |  |  |  |
| Code II            | I- Transfer UPC-A Identify                          | ing Code: On                | UPC-A 2 digit add on: Off                                                  |                                  |  |  |  |
| Interleaved 2 of 5 | nterleaved 2 of 5 I– Transfer UPC-E Identifying Cod |                             | I UPC-A 5 digit add on: Off                                                |                                  |  |  |  |
| 🕞 Codabar          | - EAN13 check send: On                              | EAN13 check send: On        |                                                                            | I UPC-E 2 digit add on: Off      |  |  |  |
| NEC 2 of 5         | I- EAN8 check send: On                              | W Ge                        | LUPC E 5 digit add on: Off                                                 |                                  |  |  |  |
| MSI                | UPC-A prefixing: Do not                             | add                         |                                                                            | лі. <u>ОП</u>                    |  |  |  |
|                    | I UPC-E prefixing: Do not                           | add                         | EAN I 3 2 digit add on: <u>Off</u>                                         |                                  |  |  |  |
| ► RSS              | I- UPCE Expanded: Off                               | UPCE Expanded: Off          |                                                                            | EAN13 5 digit add on: Off        |  |  |  |
| ● QR               | I- UPC-A 2 digit add on: O                          | UPC-A 2 digit add on: Off   |                                                                            | EAN8 2 digit add on: Off         |  |  |  |
| 🕞 Data Matrix      | - UPC-A 5 digit add on: O                           | UPC-A 5 digit add on: Off   |                                                                            | EAN8 5 digit add on: Off         |  |  |  |
| China Post         | I– UPC-E 2 digit add on: O                          | <u>ff</u>                   | Quiet Zone 2                                                               |                                  |  |  |  |
| Adatain 2 of F     | I– UPC-E 5 digit add on: O                          | UPC-E 5 digit add on: Off   |                                                                            | I Inverse mode: nolv normal      |  |  |  |
| Matrix 2 of 5      | I- EAN13 2 digit add on: C                          | - EAN13 2 digit add on: Off |                                                                            | - Decoding rate enhancement: Off |  |  |  |
| Composite          | I- EAN13 5 digit add on: C                          | 111                         |                                                                            |                                  |  |  |  |

**3.** В списке находим пункт **QR** и устанавливаем параметры как на рисунке справа.

| Scan tool<br>ver:2.10.12 |         | :        |                           | Scan to<br>ver:2.10.12 | ol               | :        |  |
|--------------------------|---------|----------|---------------------------|------------------------|------------------|----------|--|
| Scan                     | Barcode | Settings |                           | Scan                   | Barcode          | Settings |  |
| ▶ Interleaved 2 of 5     |         |          | NEC 2 of 5                |                        |                  |          |  |
| Codabar                  |         |          | ► MSI                     |                        |                  |          |  |
| NEC 2 of 5               |         |          | ▶ RSS                     |                        |                  |          |  |
| MSI                      |         |          | 🐨 QR                      |                        |                  |          |  |
| RSS                      |         |          | I− QR Code: <u>On</u>     |                        |                  |          |  |
|                          |         |          | Minimum length(1~7089): 1 |                        |                  |          |  |
| ▶ QR                     |         |          | M                         | aximum ler             | ngth(1~7089): 70 | 89       |  |
| 🕟 Data Matrix            |         |          | I QF                      | R Inverse:             | 20               |          |  |
| China Post               |         |          |                           |                        |                  |          |  |
| Matrix 2 of 5            |         |          | I- MicroORInverse On      |                        |                  |          |  |
|                          |         |          | - Quiet Zone:             |                        |                  |          |  |
| PDF417                   |         |          | Data Matrix               |                        |                  |          |  |
|                          |         |          | China Bost                |                        |                  |          |  |
| MicroPDF417              |         |          |                           |                        |                  |          |  |
| NaxiCode                 |         |          | Matrix 2 of 5             |                        |                  |          |  |
| Arteo                    |         |          | Composite                 |                        |                  |          |  |
| Aztec                    |         |          | PDF417                    |                        |                  |          |  |